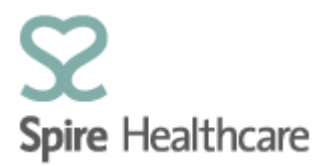

## Spire Consultant App (SCA) – User Guides

## Creating a booking form

Theatre booking forms can be created once a patient has arrived at the hospital for an outpatient appointment. Both consultants and secretaries have access to create theatre booking forms.

Select the patient you want to book into a theatre slot by single clicking on the patient within the clinic list:

| Follow up       | Planned                    | 14:00             | Hartswood              | 0010381652     | Pope, Isobelle<br>(F, 56) | Self pay | Doctor GP<br>Temporary<br>Entry' | Mr Harbhajan<br>Plaha |
|-----------------|----------------------------|-------------------|------------------------|----------------|---------------------------|----------|----------------------------------|-----------------------|
| The scree       | n below w                  | ill then ap       | pear:                  |                |                           |          |                                  |                       |
| <               |                            |                   |                        | Patient detail |                           |          |                                  | Ø                     |
| Pope<br>29/05/2 | e, Isobelle (F, 56<br>1962 | 5) 😔              |                        |                |                           |          |                                  |                       |
| General view    | Case overview Patient of   | Jata Booking form | Referrals Appointments |                |                           |          |                                  |                       |
| C Refresh list  |                            |                   |                        |                |                           |          |                                  | + Progress note       |
|                 |                            |                   |                        | No data        |                           |          |                                  |                       |
| General view    | Case overview Patient of   | lata Booking form | Referrals Appointments | No data        |                           |          |                                  | + Progress note       |
| ck on 🗉         | Booking form               |                   |                        |                |                           |          |                                  |                       |
| Then click      | <b>()</b>                  | d then            | Booking form           | Ð              |                           |          |                                  |                       |

The screen below will then appear for you to complete:

| Booking Form |                      |                          |                                                | × |  |  |  |  |  |
|--------------|----------------------|--------------------------|------------------------------------------------|---|--|--|--|--|--|
|              | in Save              |                          |                                                |   |  |  |  |  |  |
| Patient d    | details              |                          |                                                |   |  |  |  |  |  |
| Patient ider | intification number: | NHS number:              | SAP case number:                               |   |  |  |  |  |  |
| 0010381      | 1652                 |                          |                                                |   |  |  |  |  |  |
| Title:       |                      | Patient name:            | Date of Birth:                                 |   |  |  |  |  |  |
| Mrs          |                      | Isobelle Pope            | 29/05/1962                                     |   |  |  |  |  |  |
| Age at adm   | aission:             | Sex:                     | Patient's weight:                              |   |  |  |  |  |  |
| 56           |                      | Female                   | LB                                             |   |  |  |  |  |  |
| Address:     |                      |                          |                                                |   |  |  |  |  |  |
| 3 Dorset Ri  | 3 Dorset Rise        |                          |                                                |   |  |  |  |  |  |
| Town:        |                      | County:                  | Postcode:                                      |   |  |  |  |  |  |
| London       |                      | London                   | M1 1EL                                         |   |  |  |  |  |  |
| Contact tel  | lephone number:      | Mobile telephone number: | E-mail address:                                |   |  |  |  |  |  |
| 0800 165     | 9 177                | 07722000002              |                                                |   |  |  |  |  |  |
| Details fo   | or this admission    |                          |                                                |   |  |  |  |  |  |
| Date:        | Time:                | Expected length of sta   | ay*: Nights/Hrs: Is this a daycase admission?: |   |  |  |  |  |  |
| dd/mm/y      | 07:00                | ۵۵ ( <sup>2</sup>        | 🔿 Yes 💿 No                                     |   |  |  |  |  |  |
| Surgeon*:    |                      | GP name and address:     | :                                              |   |  |  |  |  |  |

All the patient demographic data will already be carried through for you (see screenshot above.) Mandatory fields within the Booking form are denoted by an \* as shown below.

Expected length of stay\*: Nights/Hrs:

Surgeon\*:

Presenting or provisional diagnosis\*:

Once you have completed the fields, simply click and you will see that the form has saved correctly – example below - simply click **ok** to move on.

| Info                                |
|-------------------------------------|
| Booking form was saved successfully |
|                                     |
|                                     |
|                                     |
|                                     |
|                                     |
| Ok                                  |

Once the booking form is saved, this will transfer onto the Spire admin system (SAP) where one of the inpatient bookings team/inpatient admin team will print it off and the form will then follow the normal theatre booking process at your hospital.